# Exporting citations from SAGE journals and importing them to Endnote

## Exporting the citations from SAGE publications journals

• When examining an article, look in the column to the left of the abstract for the section **Services** and click on the link **Download to Citation** Manager

| Validation of OraQuick HCV Rapid Antibody Test in Postmortem Specimens                                                                                                    |                                                                                                    |  |  |  |  |
|----------------------------------------------------------------------------------------------------|----------------------------------------------------------------------------------------------------|--|--|--|--|
| Claire E. Rose, Lisa Duncan, and Amy M. Hawes 🖾 View all authors and affiliations                                                                                                    |                                                                                                    |  |  |  |  |
| Volume 10, Issue 2   https://doi-org.ezproxy.drew.edu/10.1177/1925362120957521                                                                                                    |                                                                                                    |  |  |  |  |
| 🛃 PDF / ePub 😥 Cite article 😤 Share options 🧃 Information, rights and permissions 👸 Metrics and citations                                                                                                    | s 🔠 Figures and tables                                                                                            |  |  |  |  |
| Abstract                                                                                                    |                                                                                                    |  |  |  |  |
|                                                                                                    | Related content                                                                                                   |  |  |  |  |
| The objective of this study is to evaluate the performance of OraQuick HCV Rapid Antibody Test against a                                                                                                    | Similar articles:                                                                                                 |  |  |  |  |
| "gold-standard", FDA-approved, laboratory-based serum immunoassay (SI) in postmortem blood. To date,<br>OraQuick HCV Rapid Antibody Test has not been evaluated for use in postmortem testing. This OraQuick<br>test is a manually performed, visually interpreted, single use immunoassay for the qualitative detection of<br>antibodies to the hepatitis C virus (HCV). | Available access<br><u>The Determination of Insulin</u><br><u>Overdose in Postmortem</u><br><u>Investigations</u> |  |  |  |  |
| METHODS:                                                                                                    | Show details $\ ee$                                                                                               |  |  |  |  |

• In the next screen choose the option that says Endnote. Do Not use the Endnote Web option.

| 😥 Cite article                                                                                                    | ×                                                                              |  |  |
|----------------------------------------------------------------------------------------------------|--------------------------------------------------------------------------------|--|--|
| Cite article                                                                                                    |                                                                                |  |  |
| 1.<br>Rose CE, Duncan L, Hawes AM. Valida<br>Test in Postmortem Specimens. <i>Acad</i><br>2020;10(2):81-86. doi: <u>10.1177/192536</u> | tion of OraQuick HCV Rapid Antibody<br>emic Forensic Pathology.<br>52120957521 |  |  |
| COPY CITATION                                                                                                    | C                                                                              |  |  |
| C                                                                                                    | R                                                                              |  |  |
| Download to reference manager                                                                                                    |                                                                                |  |  |
| If you have citation software installed data to the citation manager of your o                                                         | , you can download article citation                                            |  |  |
| Select your citation manager software:                                                                                                 |                                                                                |  |  |
| (select option)                                                                                                    | ~                                                                              |  |  |
| Direct import                                                                                                    |                                                                                |  |  |
| DOWNLOAD CITATION                                                                                                    |                                                                                |  |  |
|                                                                                                    |                                                                                |  |  |
|                                                                                                    |                                                                                |  |  |

• If you are asked to whether to save the file, save it to a directory where you can find it later:

## Download to reference manager

If you have citation software installed, you can download article citation data to the citation manager of your choice

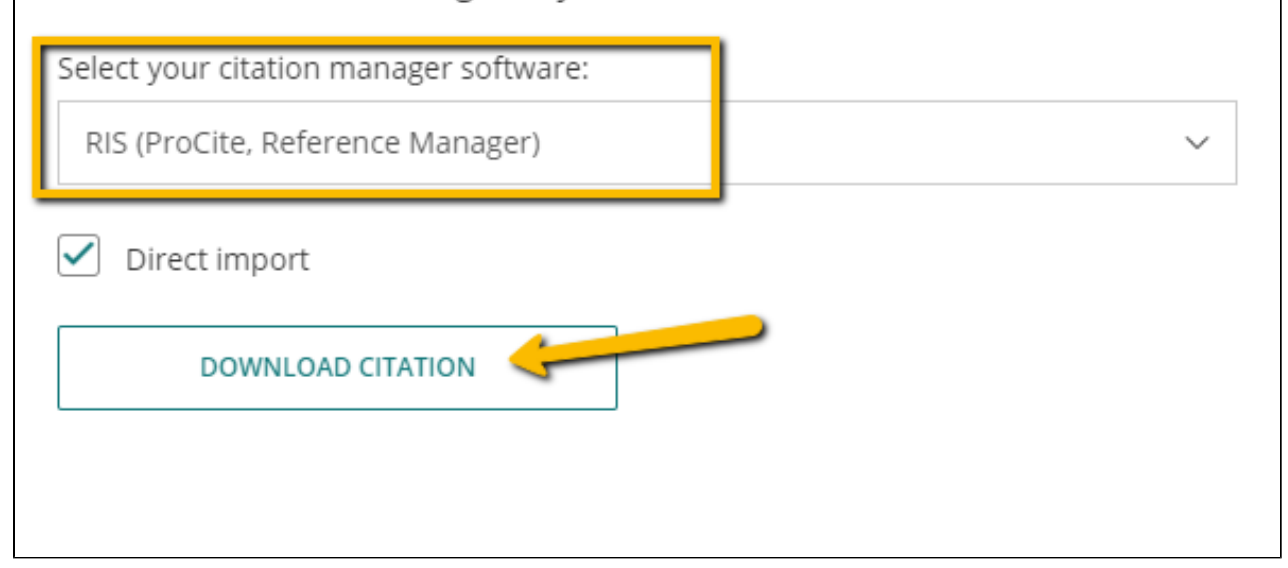

• Look for the downloaded ".ris" file at the bottom of your computer screen. That is the citation you are going to save to your citation manager.

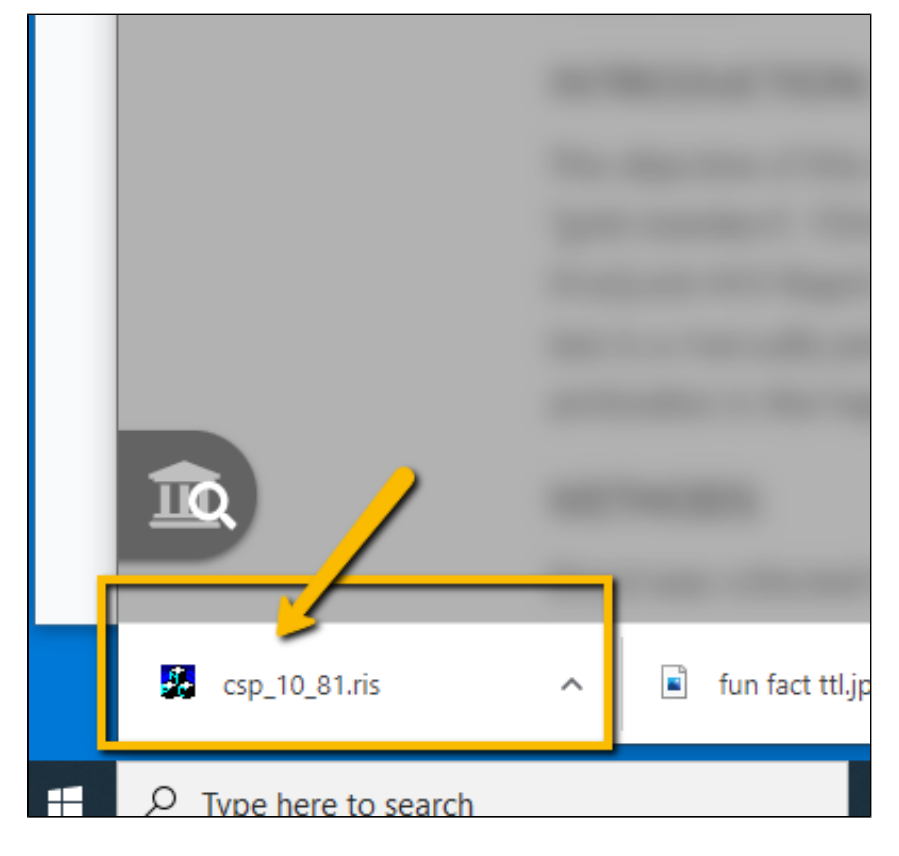

Importing the Citations into EndnoteWeb

#### 1. Login to MyEndNoteWeb

2. Click on the Collect tab

| Clarivate<br>Analytics | EndN      | lote       |          |            |         |           |                     |  |
|------------------------|-----------|------------|----------|------------|---------|-----------|---------------------|--|
| My References          | Collect   | Organize   | Format   | Match      | Options | Downloads | Administrator Tools |  |
|                        | Online Se | arch New R | eference | mport Refe | rences  |           |                     |  |
|                        |           |            | <u> </u> |            |         |           |                     |  |

### 3. Click on Import References

4. Next to File, Click on the Choose File button and find the csp.ris file you downloaded (look in F:\My Documents\Downloads)

|    | Clarivate<br>Analytics | EndNote                                                             |
|----|------------------------|---------------------------------------------------------------------|
| ,  | My References          | Collect Organize Format Match Options Downloads Administrator Tools |
| F  |                        | Online Search New Reference Import References                       |
|    | Import Ref             | erences                                                             |
|    |                        | Importing from EndNote?                                             |
|    |                        | File: Choose File csp_10_81.ris                                     |
|    | Import (               | ption: RefMan RIS Select Favorites                                  |
| 10 |                        | Inport                                                              |
|    |                        |                                                                     |

- 5. Next to Import Option, choose Refman RIS
- 6. Next to To: select the folder you want to put the files in. To create a new group, choose New Group.
- Click Import.
  If you chose a New Group, you'll be prompted to create the group name:

| itions& |                                                                    |           |
|---------|--------------------------------------------------------------------|-----------|
| y stats | www.myendnoteweb.com says<br>Enter a New Group name and click 'OK' | reference |
| Ad      | New Group<br>OK Cance                                              |           |

Type in a name for the group and click **OK**.

9. Endnote will report back "Number references were imported to "Group Name".

updated by Margery Ashmum 2/21/23 - Reviewed June 7, 2023